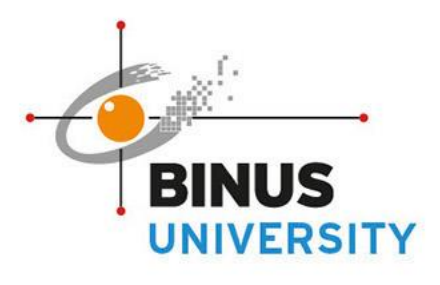

P A

**GREATER JAKARTA • BEKASI • BANDUNG • MALANG • SEMARANG** 

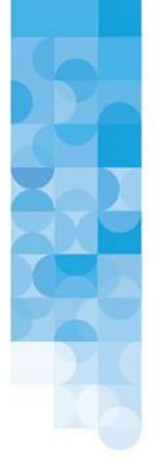

People Innovation Excellence

### SOSIALISASI THESIS APPS -LECTURER-

BERLAKU MULAI 11 SEP 2023

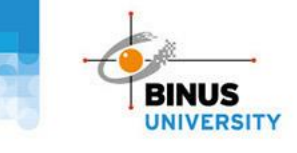

## OUTLINE

Thesis Apps

Thesis List

## Thesis Consultation (For Non Class)

Attendance Check (For Class)

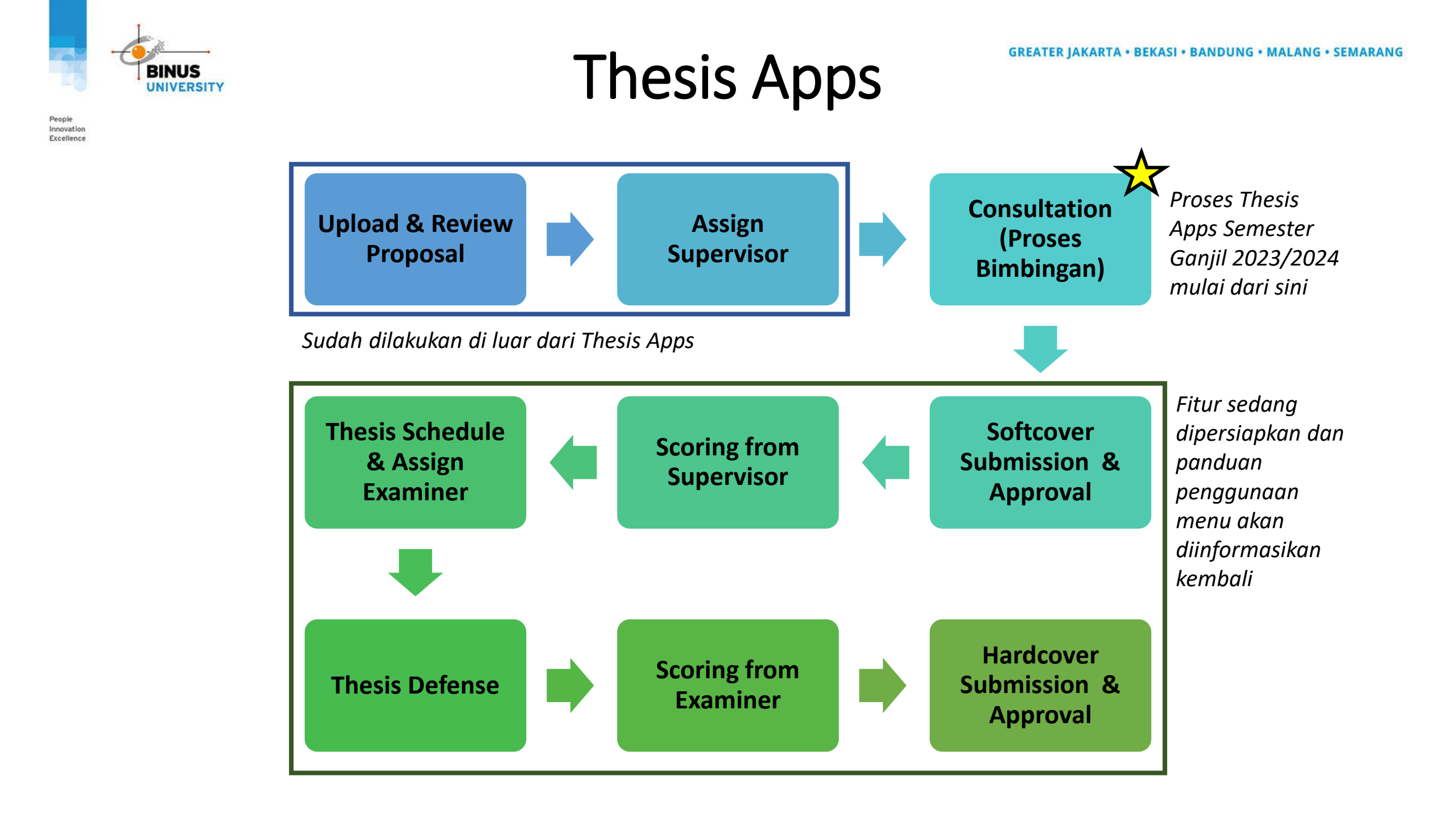

# Thesis Apps

1. Akses Melalui Binusmaya

2. Akses Menu Thesis Apps

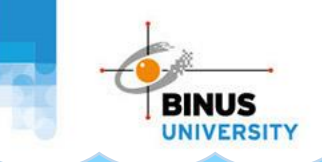

#### **Thesis Apps**

#### LANGKAH 1 – Akses Melalui Binusmaya

- 1. Akses **BINUSMAYA** melalui **https://binusmaya.binus.ac.id/**
- 2. Pilih Sign in with Microsoft
- 3. Login menggunakan Email binus.ac.id
- 4. Klik **Next**

| 1 P https://newbinusmaya.binus.ac.id/login | 🖈 🗖 🔿 Incognito            |
|--------------------------------------------|----------------------------|
| BINUS<br>UNIVERSITY BINUS                  | Support                    |
|                                            | Microsoft 3                |
| 2       Image: Sign in with Microsoft      | Car't access your account? |
| GET YOUR USERNAME                          | Sign-in options            |

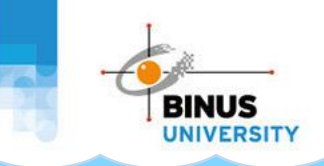

#### Thesis Apps

#### LANGKAH 2 – Akses Menu Thesis Apps

- 5. Klik Menu 🏭
- 6. Pilih **Thesis Apps**
- 7. Setelah itu akan muncul **Halaman Utama** dari Thesis Apps

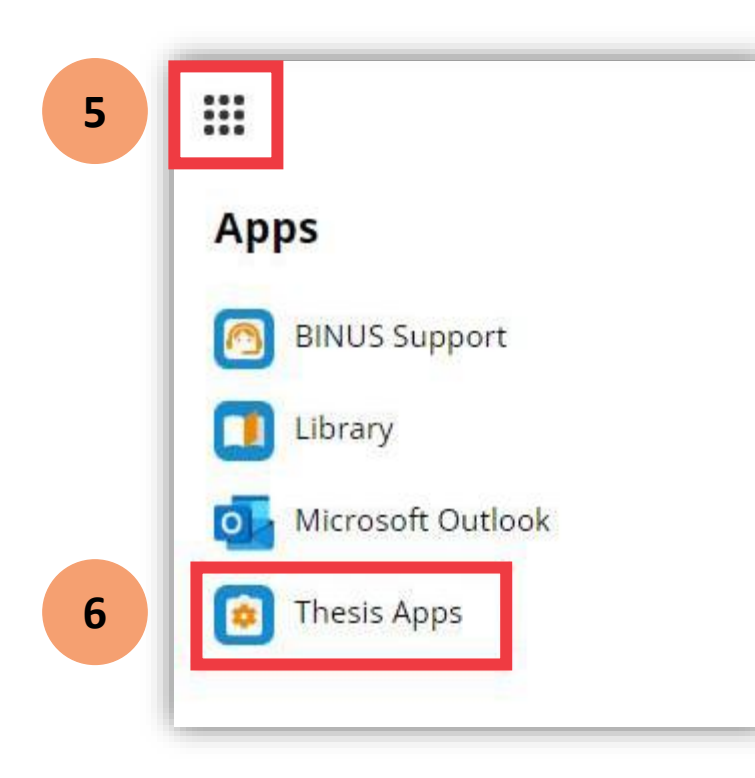

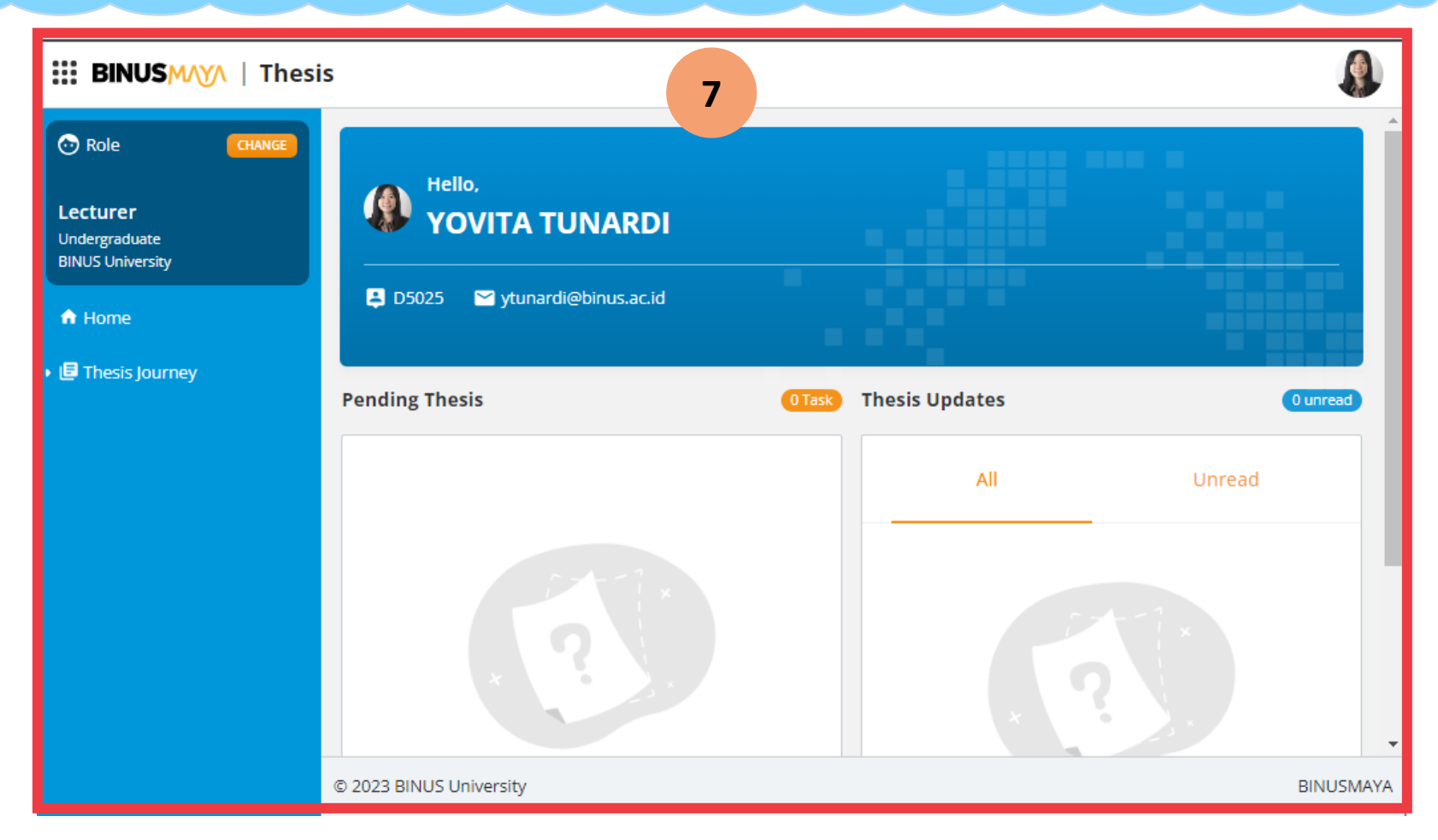

- 1. Akses Menu
- 2. Thesis Detail
  - i. Thesis Information
  - ii. Thesis Journey

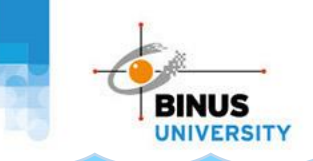

Berikut langkah langkah melihat detail thesis (Thesis List):

- 1. Pilih Menu Thesis Journey, kemudian pilih Thesis List
- 2. Pilih filter **Period** sesuai dengan Semester yang sedang aktif
- 3. Pilih button Apply (berwarna oranye bagian kanan bawah card) pada halaman Thesis List

| III BINUSMAYA   Thes              | is                              |         |               |             |       |
|-----------------------------------|---------------------------------|---------|---------------|-------------|-------|
| Role CHANGE                       | Thesis Management / Thesis List |         |               |             |       |
| Lecturer                          | Thesis List                     |         |               |             |       |
| Undergraduate<br>BINUS University | Filter                          |         |               |             | ^     |
| 🕈 Home                            | Escultu/School                  |         | Study Program | Program     |       |
| 🕶 🔄 Thesis Journey                | All                             | ~       | All           | All         | ~     |
| Thesis List                       | Period                          |         | Thesis Level  | Thesis Type |       |
| Thesis Consultation               | 1 Selected                      | 2 ×   ~ | All           | ✓ All       | ~     |
|                                   | 2023, Odd Se ×                  |         |               |             |       |
|                                   | Thesis Track                    |         | Status        |             |       |
|                                   | All                             | ~       | All           | ~           |       |
|                                   | Search Keyword                  |         |               |             |       |
|                                   | Thesis Title (Bahasa) 🛛 🗸       | Search  |               |             |       |
|                                   |                                 |         |               |             | APPLY |

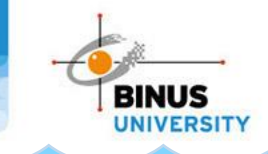

#### LANGKAH 2 – Thesis Detail

Pada halaman ini, Dosen dapat melihat informasi sesuai dengan perannya:

- 1. Sebagai **Dosen Pembimbing (Tab As Supervisor):** menampilkan thesis yang di-assign kepada Dosen untuk menjadi supervisor. Thesis Role Supervisor: Supervisor dan Co-Supervisor.
- 2. Sebagai **Reviewer Proposal (Tab As Reviewer):** menampilkan thesis yang di-assign kepada Dosen untuk menjadi reviewer thesis.
- 3. Sebagai **Dosen Penguji (Tab As Examiner):** menampilkan thesis yang di-assign kepada Dosen untuk menjadi examiner thesis. Thesis Role Exminer: Examiner 1, Examiner 2, Examiner 3.

| Role CHANGE                                       | Search Keyword                                                                                                    |
|---------------------------------------------------|----------------------------------------------------------------------------------------------------|
| e <b>cturer</b><br>Idergraduate<br>NUS University | Thesis Title (Bahasa) V Search                                                                                                    |
| Home                                              | APPLY                                                                                                    |
| Thesis Journey                                    | As Supervisor As Reviewer As Examiner                                                                                                    |
| Thesis List                                       |                                                                                                    |
| Thesis Consultation                               | Regression Test Baru - 2     In Progression       Regression Test Baru - 2     It Student       X. Student     NIM-Nama, NIM-Nama                                                                                                    |
|                                                   | Stage         Due Date         Thesis Progress (Per Stage)           Stage 1         25 May 2023, 00:00 (GMT+7)         92                                                                                                    |
|                                                   | (View More ~)           (© Lass Activity : 02 May 2023, 08:28 (GMT+7)           CONSULTATION SESSION →                                                                                                    |
|                                                   | BL - Pengembangan Aplikasi Modul Pembelajaran Desain Grafis Berbasis Android       En Hold : Due Acoury         BL - Pengembangan Aplikasi Modul Pembelajaran Desain Grafis Berbasis Android       En Hold : Due Acoury         BL - Student       NIM-Nama, NIM-Nama |
|                                                   | Stage         Due Date         Thesis Progress (Per Stage)           Stage dua         28 Apr 2023, 07:00 (GMT+7)         0                                                                                                    |
|                                                   |                                                                                                    |

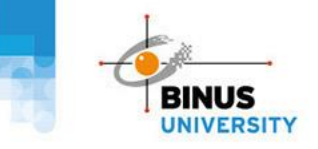

Innovatio

Excellence

#### **Thesis List**

| As Supervisor As Reviewer As Examiner                                                                                                    |                                                                |
|----------------------------------------------------------------------------------------------------|----------------------------------------------------------------|
| Regression Test Baru - 2<br>Regression Test Baru - 2<br>2. Student NIM-Nama, NIM-Nama, NIM-Nama                                                                             | (m-Progress.)                                                  |
| Stage Due Date<br>Stage 1 25 Mar 90:00 (GMT+7)                                                                                                    | Thesis Progress (Per Stage)                                    |
| Last Activity: 02 May 2023, 0                                                                                                    | CONSULTATION SESSION →                                         |
| BL - Pengembangan Aplikasi Modul Pembelajaran Des<br>BL - Pengembangan Aplikasi Modul Pembelajaran Desain Graffs Berbasis Android<br>& Student NIM-Nama, NIM-Nama, NIM-Nama | Menuju Metodologi Pemrograman Kum<br>Diperpanjang dan Direvisi |
| Stage Due Date<br>Stage dua 28 Apr 2023, 07:00 (GMT+7)                                                                                                    | Towards an Answer Set Programming Methodo                      |

Dosen dapat melihat Informasi:

- 1. Judul Thesis (Bahasa Indonesia & Inggris)
- 2. Informasi Mahasiswa (NIM & Nama)
- 3. Stage dari Thesis Journey
- 4. Deadline dari stage yang sedang aktif
- 5. Status Thesis

| is Android | Menuju Metodologi Pe<br>Diperpanjang dan Dire | emrograman Kumpulan Jawaban untuk Me<br>evisi | enyusun Program Mengikuti Pendekatan Semi-Otomatis – Ve               | In-Progress        |
|------------|-----------------------------------------------|-----------------------------------------------|-----------------------------------------------------------------------|--------------------|
|            | Towards an Answer Set Pro                     | ogramming Methodology for Constructing Progra | ams Following a Semi-Automatic Approach – Extended and Revised versio | n                  |
| C          | Student NIM-Nama, N                           | NIM-Nama, NIM-Nama                            |                                                                       |                    |
|            | Stage<br>Consultation                         | Due Date<br>01 Mar 2023, 00:00 (GMT+7)        | Thesis Progress (Per Stage)                                           |                    |
| -          |                                               |                                               | View More V                                                           |                    |
|            | 🖻 🕓 Last                                      | Activity : 02 May 2023, 13:20 (GMT+7)         | THESIS COURSE'S                                                       | ATTENDANCE CHECK → |
|            |                                               |                                               |                                                                       |                    |

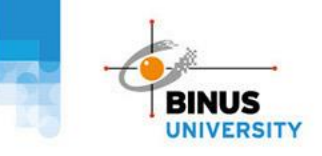

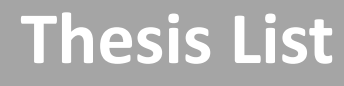

| People    |
|-----------|
| Innovatio |
| Excellent |

| Role CHANGE                                   | Search Keyword                                                                                                    |
|-----------------------------------------------|----------------------------------------------------------------------------------------------------|
| c <b>turer</b><br>ergraduate<br>JS University | Thesis Title (Bahasa) V Search                                                                                                    |
| Home                                          | APPL                                                                                                    |
| Thesis Journey                                | As Supervisor As Reviewer As Examiner                                                                                                    |
| Thesis List                                   |                                                                                                    |
| Thesis Consultation                           | Regression Test Baru - 2                                                                                                    |
|                                               | Regression Test Baru - 2  Student NIM-Nama, NIM-Nama                                                                                                    |
|                                               | Regression Test Baru - 2        Image: Stage 1     NIM-Nama, NIM-Nama         Stage 1     Due Date 25 May 2023, 00:00 (GMT+7)                                                                                                    |
|                                               | Regression Test Baru - 2<br>2. Student NIM-Nama, NIM-Nama<br>Stage Due Date<br>Stage 1 Due Date<br>2. Shay 2023, 00:00 (GMT+7) View More ~<br>View More ~<br>CONSULTATION SESSION ->                                                                                                    |
|                                               | Regression Test Baru - 2<br>A. Studett NIM-Nama, NIM-Nama, NIM-Nama<br>Stage Due Date<br>Stage 1 Due Date<br>25 May 2023, 00:00 (GMT+7)<br>View More ~<br>(O Last Activity: 02 May 2023, 08:28 (GMT+7)<br>(Dest Activity: 02 May 2023, 08:28 (GMT+7)<br>(Dest Acti                                                                                                    |
|                                               | Regression Test Baru - 2<br>▲ Student NIM-Nama, NIM-Nama, NIM-Nama<br>Stage Due Date<br>Stage 1 25 May 2023, 00:00 (GMT+7) 02<br>View More →<br>() Last Activity : 02 May 2023, 08:28 (GMT+7)<br>CONSULTATION SESSION →<br>BL - Pengembangan Aplikasi Modul Pembelajaran Desain Grafis Berbasis Android<br>BL - Pengembangan Aplikasi Modul Pembelajaran Desain Grafis Berbasis Android<br>BL - Pengembangan Aplikasi Modul Pembelajaran Desain Grafis Berbasis Android<br>BL - Pengembangan Aplikasi Modul Pembelajaran Desain Grafis Berbasis Android<br>Stage Due Date<br>Stage Due Date<br>Stage Du |

#### Status Thesis dapat berupa:

- On Hold No Enrollment: Thesis belum dapat dilanjutkan karena Mahasiswa belum memiliki enrolment mata kuliah Thesis di semester aktif.
- ii. On Hold Activity Due: Thesis belum dapat dilanjutkan karena terdapat aktivitas yang belum diselesaikan dan sudah melewati batas waktu.
- iii. In Progress: Thesis sedang terlaksana sesuai dengan timeline.
- iv. Failed: Thesis dinyatakan gagal karena Mahasiswa tidak menyelesaikan aktivitas atau tidak memenuhi syarat minimal kehadiran bimbingan skripsi / kehadiran perkuliahan bagi Skripsi kelas.
- Finished: Ketika seluruh activity pada thesis journey telah diselesaikan.

Klik tombol berwarna oranye di bagian kanan bawah Thesis List untuk melihat Thesis Detail

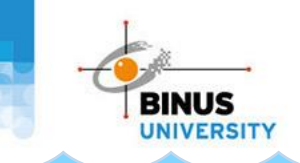

Pada halaman ini, mahasiswa dapat melihat informasi mengenai:

- 1. Thesis Information : menampilkan informasi thesis secara singkat.
- 2. Thesis Journey : menampilkan rangkaian journey (proses pengerjaan thesis) mahasiswa
- 3. Score Sheet : menampilkan hasil penilaian thesis
- 4. Log history : menampilkan rangkaian aktivitas yang dilakukan pada thesis journey secara berurutan

| Integrasi Tekni<br>Memprediksi P<br>Integration of Dat<br>Export Potential o | k Klasifikasi Data Mining dan Ensemble Learning Untuk<br>'otensi Ekspor Suatu Perusahaan<br>ta Mining Classification Techniques and Ensemble Learning for Predic<br>of a Company | ting the          | ١                                         |
|------------------------------------------------------------------------------|----------------------------------------------------------------------------------------------------|-------------------|-------------------------------------------|
| Торіс                                                                        | : Data Mining                                                                                                    |                   |                                           |
| Period<br>Thesis Type<br>Thesis Track                                        | : 2022, Even Semester<br>: Non Class - Thesis (8 Credits)<br>: Artikel Ilmiah                                                                                                    | Stage<br>Proposal | Due Date<br>15 May 2023,<br>00:00 (GMT+7) |
| esis Information                                                             | Thesis Journey Score sheet Log History                                                                                                    |                   | 6                                         |
| Theorie Lewrency Ct                                                          | . 400                                                                                                    |                   | C                                         |
| Гhesis Journey St                                                            |                                                                                                    |                   |                                           |
| Thesis Journey St                                                            | (0/2) Consultation                                                                                                    | 0/4               |                                           |

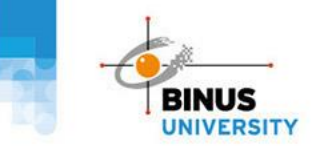

| People    |   |
|-----------|---|
| Innovatio | ¢ |
| Excellenc |   |
|           |   |

| Thesis Information | Thesis Journey | Score sheet | Log History |
|--------------------|----------------|-------------|-------------|
|                    |                |             |             |

| Thesis Member - Student Informati                                                                                                   | on                                                                       |                                                                   |                                                                                    |                                                                                 |                                                                                   | ,                 |
|----------------------------------------------------------------------------------------------------|--------------------------------------------------------------------------|-------------------------------------------------------------------|------------------------------------------------------------------------------------|---------------------------------------------------------------------------------|-----------------------------------------------------------------------------------|-------------------|
|                                                                                                    |                                                                          |                                                                   |                                                                                    |                                                                                 |                                                                                   |                   |
|                                                                                                    | Binus Alam Sutera                                                        | Undergraduate                                                     | Computer Science                                                                   | Regular Class Program                                                           | 75 Points / 120 Points                                                            | 14 Hours / 30 Hou |
| NIM - Nama Manasiswa                                                                                                    | Binus Alam Sutera                                                        | Undergraduate                                                     | Computer Science                                                                   | Regular Class Program                                                           | 75 Points / 120 Points                                                            | 14 Hours / 30 Hou |
|                                                                                                    |                                                                          |                                                                   |                                                                                    |                                                                                 |                                                                                   |                   |
| Thesis Information                                                                                                    |                                                                          |                                                                   |                                                                                    |                                                                                 |                                                                                   | ,                 |
| Thesis Course Enrolled                                                                                                    |                                                                          |                                                                   | Thesis Course Period                                                               |                                                                                 |                                                                                   |                   |
| INTR6171029 - Thesis                                                                                                    |                                                                          |                                                                   | 2022, Even Semest                                                                  | er                                                                              |                                                                                   |                   |
| Thesis Level                                                                                                    |                                                                          |                                                                   | Thesis Type                                                                        |                                                                                 |                                                                                   | _                 |
| Create thesis with student from same campus                                                                                         |                                                                          |                                                                   | Non Class - Thesis (                                                               | (8 Credits)                                                                     |                                                                                   |                   |
| Thesis Track                                                                                                    |                                                                          |                                                                   | Thesis Topic                                                                       |                                                                                 |                                                                                   | The               |
| Artikel Ilmiah                                                                                                    |                                                                          |                                                                   | Intelegensia Semu                                                                  |                                                                                 |                                                                                   |                   |
| Thesis Title (Bahasa)                                                                                                    |                                                                          |                                                                   |                                                                                    |                                                                                 |                                                                                   |                   |
| Protokol audit terdistribusi untuk transaksi yar                                                                                    | ng tidak dapat dilacak                                                   |                                                                   |                                                                                    |                                                                                 |                                                                                   | - (               |
| Thesis Title (English)                                                                                                    |                                                                          |                                                                   |                                                                                    |                                                                                 |                                                                                   |                   |
| Distributed auditing protocol for untraceable t                                                                                     | ransactions                                                              |                                                                   |                                                                                    |                                                                                 |                                                                                   |                   |
| Thesis Description                                                                                                    |                                                                          |                                                                   |                                                                                    |                                                                                 |                                                                                   |                   |
| Data integrity is a property that cloud se<br>data storage in CSPs. Nevertheless, this<br>with its presence, such as deleting, char | rvice providers (CSPs)<br>type of mechanism is<br>ging, or destroying th | ) have focused on. T<br>vulnerable to many<br>e recorded data. Th | he data integrity checkir<br>threats, including inside<br>e study presents a block | ng is assigned to third-p<br>er/outsider adversaries<br>kchain-based distribute | oarty auditors (TPAs) to<br>5. Moreover, several thr<br>5. d auditing (BB-DA) pro | eats              |
| auditing confidential/untraceable transa                                                                                            | ctions in a distributed                                                  | I manner. The BB-D                                                | A protocol provides mes                                                            | ssage/transaction confi                                                         | dentiality, user privacy,                                                         | and security      |

Thesis Information : menampilkan informasi thesis yang terdiri dari:

- **Thesis Member Student Information** •
- **Thesis Information** ٠
- Thesis Supervisor ٠

| nesis Supervisor                            |                   |
|---------------------------------------------|-------------------|
| Kode Dosen – Nama Dosen – Email binus.ac.id | 홃 Supervisor 1    |
| Kode Dosen – Nama Dosen – Email binus.ac.id | 🛎 Co-Supervisor 1 |

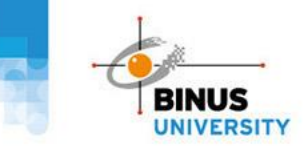

People Innovation Excellence

**Thesis Journey :** menampilkan rangkaian journey (proses pengerjaan thesis) mahasiswa yang terdiri dari:

- Proposal
- Consultation
- Softcover
- Defense
- Hardcover

| Thesis Information Thesis Journey | Score sheet Log History         |               |  |
|-----------------------------------|---------------------------------|---------------|--|
| Thesis Journey Stage              |                                 |               |  |
| Proposal 0/2                      | Consultation                    | 0/4           |  |
| Proposal<br>Submission            | Consultation With<br>Supervisor | / <b>&gt;</b> |  |

# Thesis Consultation (For Non Class)

- 1. Akses Menu
- 2. Thesis Consultation Detail
  - i. Consultation Schedule
  - ii. Confirm Schedule Propose New Time
  - iii. Complete Session Cancel Session

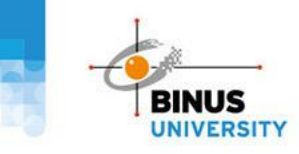

#### **Thesis Consultation**

People Innovation Excellence

Berikut langkah langkah melihat detail bimbingan (Thesis Consultation):

- 1. Pilih Menu Thesis Journey
- 2. Pilih Thesis Consultation

|                                   | Thesis Journey / Thesis Consultation                                                                                                    |
|-----------------------------------|----------------------------------------------------------------------------------------------------|
| 💿 Role 🛛 🕬                        | Thesis Consultation                                                                                                    |
| Undergraduate<br>BINUS University | Search                                                                                                    |
| n Home                            | Search Keyword                                                                                                    |
| 🕶 🖪 Thesis Journey                | Q. Meeting Title     V     Search                                                                                                    |
| Thesis List Thesis Consultation   | APPL APPL AI ② Scheduled ① Waiting for Confirmation ① Earliest Consultation Session                                                                                                    |
|                                   | Bimbingan Thesis       Wednesday, 03 May 2023 12:00 (GMT+7)       Onsite       Session 0       Scheduled         Menuju Metodologi Pemrograman Kumpulan Jawaban untuk Menyusun Program Mengikuti Pendekatan Semi-Otomatis - Versi Diperpanjang dan Direvisi       Towards an Answer Set Programming Methodology for Constructing Programs Following a Semi-Automatic Approach - Extended and Revised version       Thesis Level: Reguler         Thesis Track:       Artikel Ilmiah       View Less ^         X. Student       NIM-Nama, NIM-Nama       View Meeting Details -> |

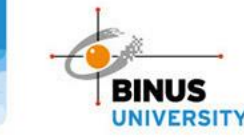

#### **Thesis Consultation**

 $\sim$ 

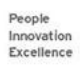

Akan tampil Informasi Thesis Consultation dengan kategori sbb: All (Default) : Menampilkan Consultation Session dengan Status Waiting for Confirmation atau 1. Scheduled ii. Scheduled: Menampilkan Consultation Session yang sudah terjadwal iii. Waiting for Confirmation: Menampilkan Consultation Session yang menunggu konfirmasi dari Dosen Scheduled Waiting for Confirmation Earliest Consultation Session **Bimbingan Thesis** H Wednesday, 03 May 2023 12:00 (GMT+7) Onsite Session 0 Menuju Metodologi Pemrograman Kumpulan Jawaban untuk Menyusun Program Mengikuti Pendekatan Semi-Otomatis – Versi Diperpanjang dan Direvisi Towards an Answer Set Programming Methodology for Constructing Programs Following a Semi-Automatic Approach – Extended and Revised version Thesis Level: Reguler Thesis Track: Artikel Ilmiah View Less ^ View Meeting Details → NIM-Nama, NIM-Nama, NIM-Nama Student **Bimbingan Akhir** Monday, 15 May 2023 01:00 (GMT+7) Onsite Session 2 Waiting for Confirmation

View More 🗸

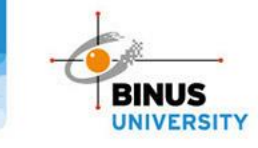

novati

#### **Thesis Consultation**

| Meeting Status           |          |             |     |          |           |      |
|--------------------------|----------|-------------|-----|----------|-----------|------|
| Waiting for Confirmation |          |             |     |          |           |      |
|                          |          |             |     |          |           | <br> |
| Meeting Title*           |          |             |     |          |           |      |
| Sesi 1                   |          |             |     |          |           |      |
| Meeting Participant*     |          |             |     |          |           |      |
| S NAMA DOSEN             |          |             | Ø N | IAMA MAH | ASISWA    |      |
| Date*                    |          | Start Time* |     |          | End Time* |      |
| 01-05-2023               | <b>—</b> | 08:00       |     | ()       | 09:00     | C    |
| Meeting Type*            |          |             |     |          |           |      |
| Onsite Online            |          |             |     |          |           |      |
| Meeting Location*        |          |             |     |          |           |      |
| Ruang A                  |          |             |     |          |           |      |
|                          |          |             |     |          |           |      |
| Meeting Details          |          |             |     |          |           |      |
| Mohon diterima           |          |             |     |          |           |      |
|                          |          |             |     |          |           |      |
|                          |          |             |     |          |           |      |
|                          |          |             |     |          |           |      |

#### **LANGKAH 2.2** Confirm Schedule - Propose New Time

Jika Mahasiswa sudah mengajukan jadwal bimbingan, maka Dosen dapat melakukan:

- Konfirmasi jadwal bimbingan jika menyetujui jadwal yang diajukan oleh Mahasiswa dengan menekan tombol CONFIRM SCHEDULE
- Mengajukan jadwal baru jika tidak dapat hadir pada jadwal yang diajukan dengan menekan tombol
   PROPOSE NEW TIME

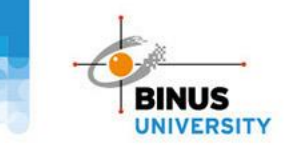

nnovatio

#### **Thesis Consultation**

| Consultation Session                                                     |         |             |           |        |           | ×              |
|--------------------------------------------------------------------------|---------|-------------|-----------|--------|-----------|----------------|
| Meeting Status                                                           |         |             |           |        |           |                |
| Cheduled                                                                 |         |             |           |        |           |                |
| Meeting Title*                                                           |         |             |           |        |           |                |
| Sesi 1                                                                   |         |             |           |        |           |                |
| Meeting Participant*                                                     |         |             | $\oslash$ | NAMA M | IAHASISWA |                |
| Date*                                                                    |         | Start Time* |           |        | End Time* |                |
| 01-05-2023                                                               | <u></u> | 08:00       |           |        | 09:00     |                |
| Meeting Type*  Onsite Online Meeting Location*  Ruang A  Meeting Details |         |             |           |        |           |                |
| Mohon diterima                                                           |         |             |           |        |           | h              |
| Attendance Confirmation                                                  |         |             |           |        |           |                |
| NAMA MAHASISWA                                                           |         |             |           |        |           |                |
| Meeting Note                                                             |         |             |           |        |           |                |
| Input text                                                               |         |             |           |        |           | <i>i</i> i     |
|                                                                          |         |             |           | CANCEL |           | IPLETE SESSION |

LANGKAH 2.3 Complete Session – Cancel Session

Jika jadwal bimbingan sudah dikonfirmasi Dosen, maka selanjutnya Dosen wajib mengkonfirmasi status pelaksanaan bimbingan dengan pilihan sbb. :

- 1. Jika Bimbingan terlaksana, maka Dosen perlu:
  - . Mencentang **kehadiran** peserta
  - ii. Mengisi Meeting Notes
  - iii. Klik tomnbol COMPLETE SESSION
- 2. Jika Bimbingan tidak jadi terlaksana, maka Dosen perlu mengkonfirmasi pembatalan jadwal dengan menekan tombol CANCEL SESSION

## **Contact Us**

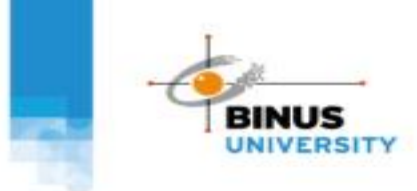

People Innovation Excellence

#### **CONTACT US**

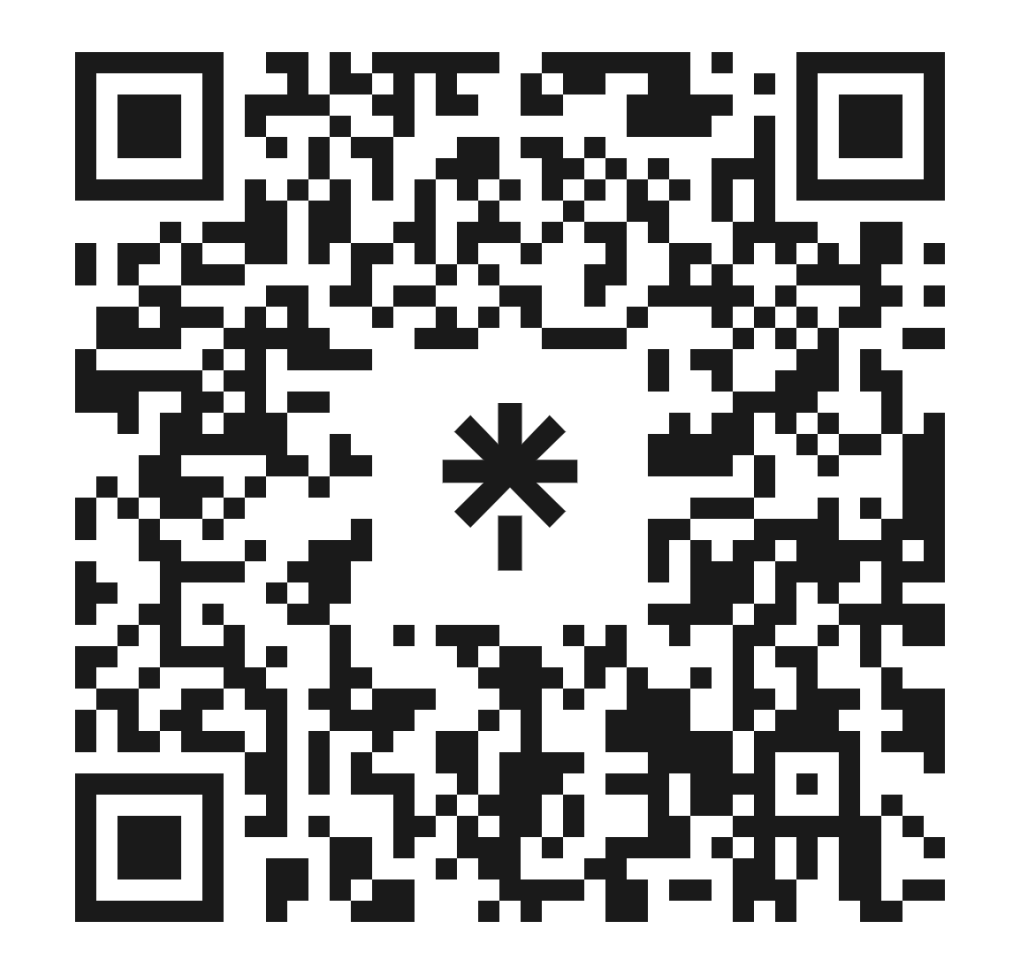

linktr.ee/thesis.information

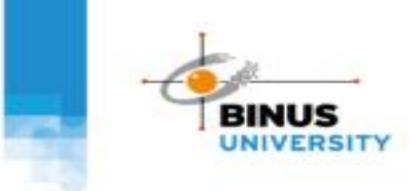

People Innovation Excellence

#### LINK ZOOM RECORDING SOSIALISASI

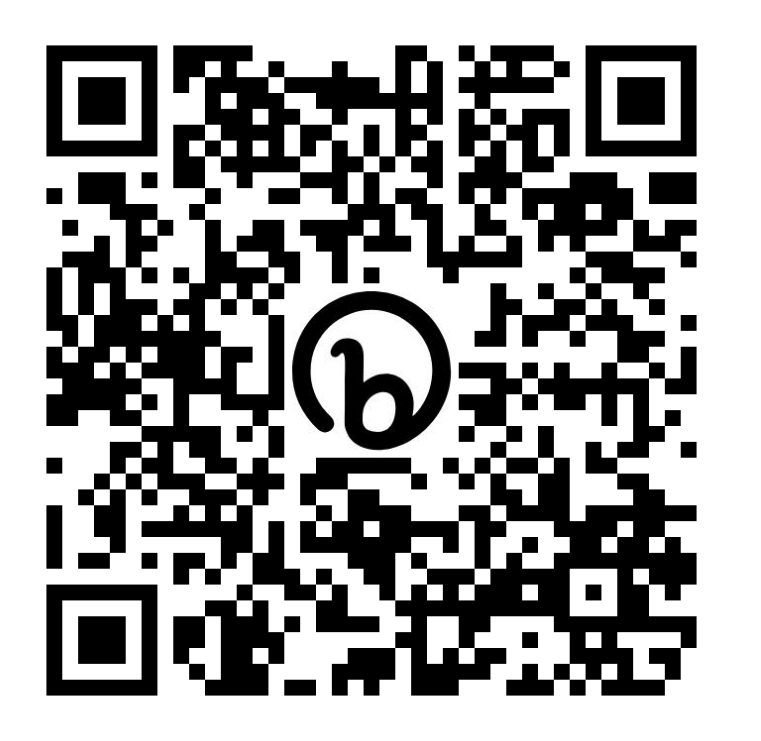

bit.ly/sosialisasi-thesis-apps-lecturer

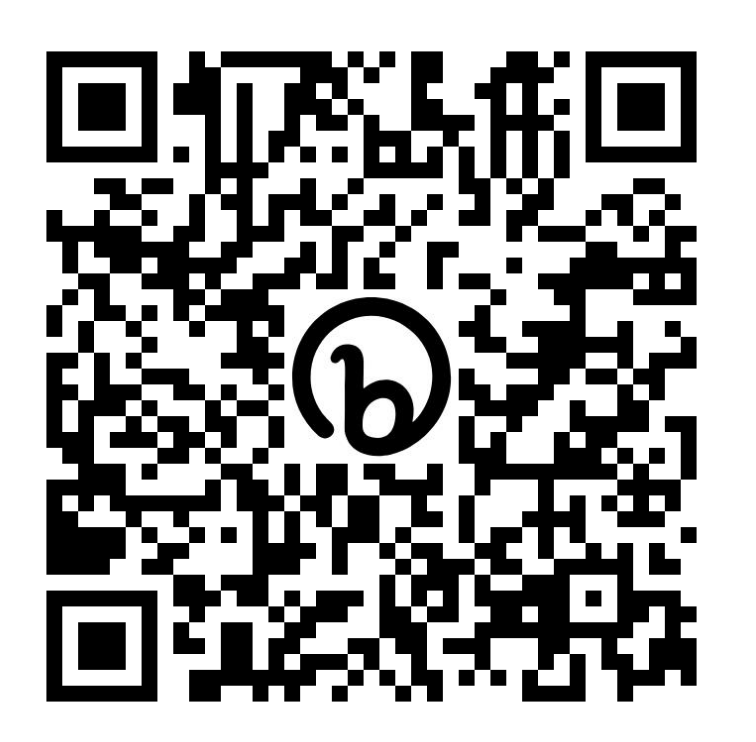

bit.ly/sosialisasi-thesis-apps-mahasiswa

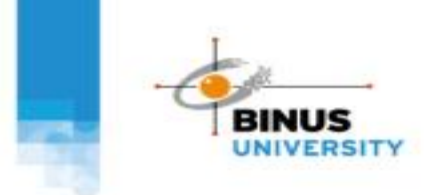

People Innovation Excellence

# hank you!